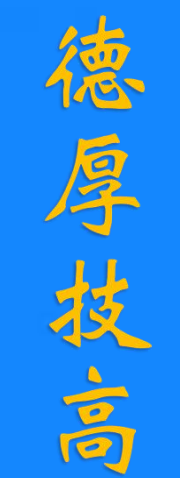

分实

# 程序的手动调试 和自动运行

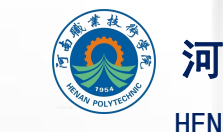

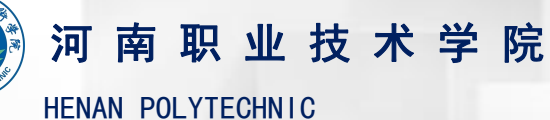

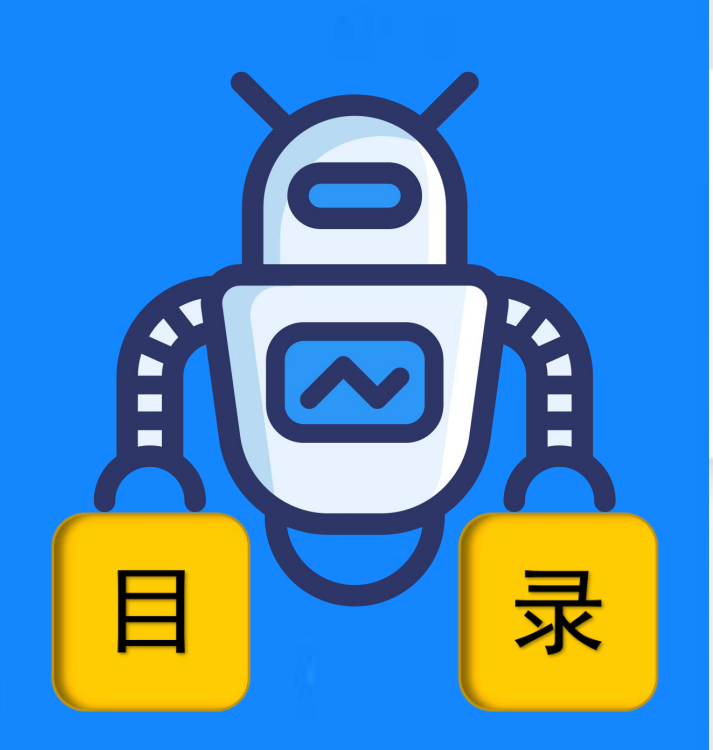

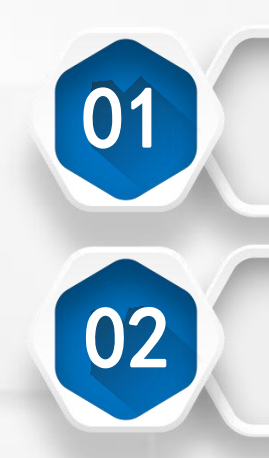

# 程序的自动运行

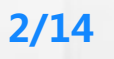

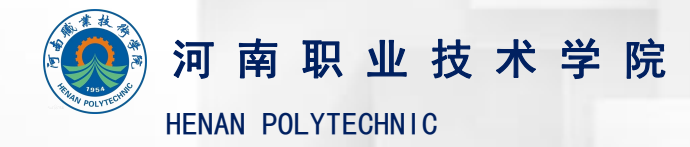

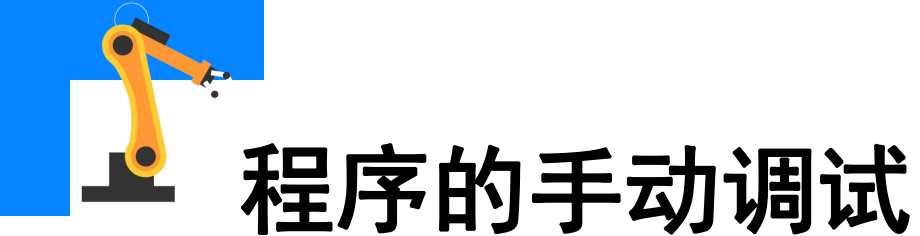

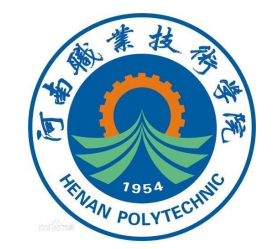

#### 在完成程序的编辑后,通常需要对程序进行调试。

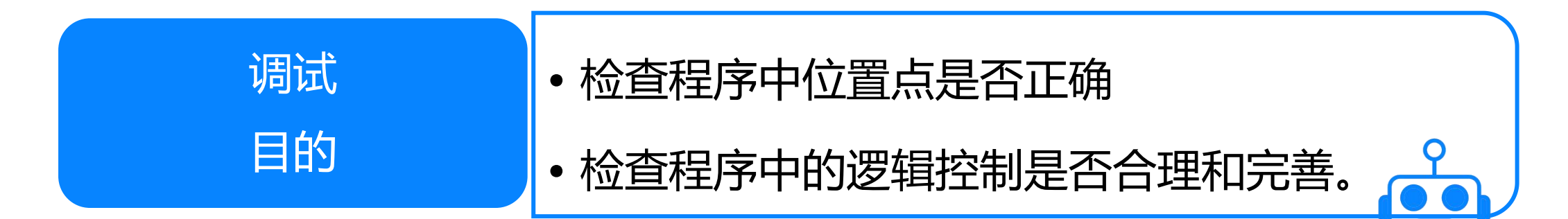

在手动运行模式下,我们可以通过点按程序调试控制按钮"上一步" 和"下一步",进行机器人程序的单步调试。对所示教编写好的程序进行 单步调试确认无误后,便可以选择程序调试控制按钮"连续",对程序进 行连续调试。

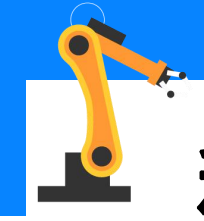

在建立好程序模块和所需的 例行程序后,便可以进行程序的 编辑了。在编辑程序的过程中, 需要对编辑好的程序语句进行调 试,检查是否正确,调试方法分 为单步和连续。在调试过程中, 我们需要用到程序调试控制按钮, 如图所示。

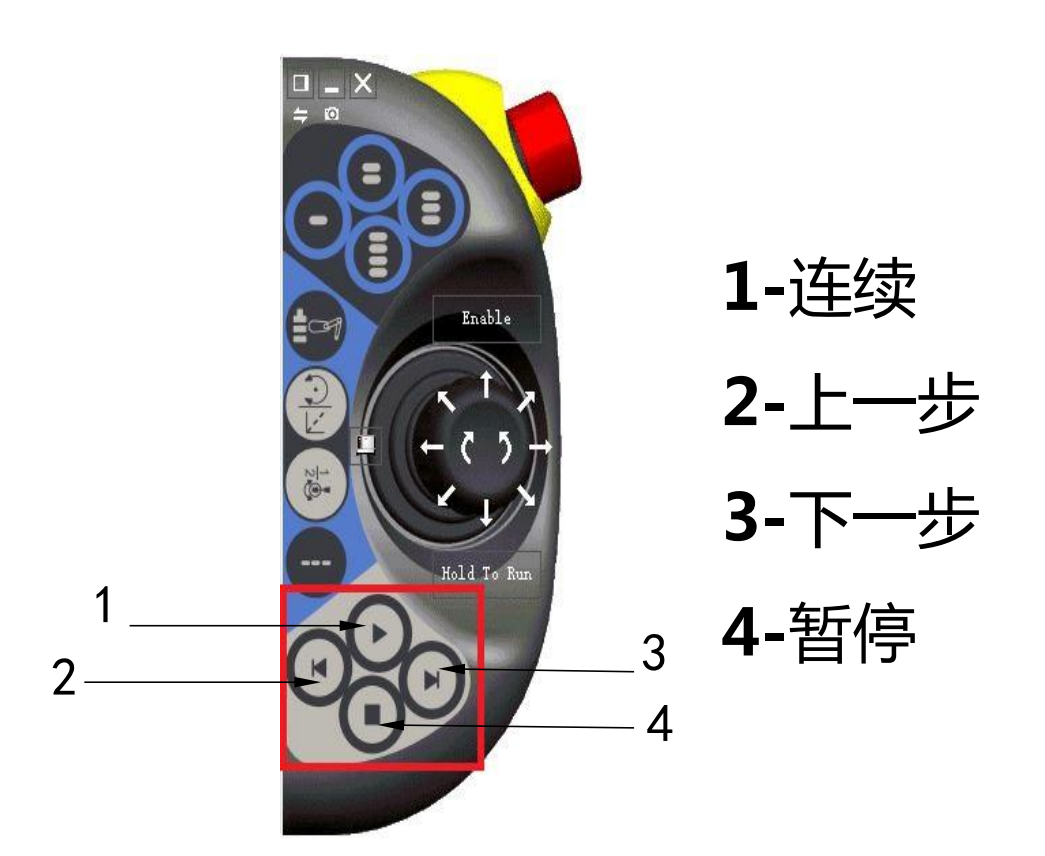

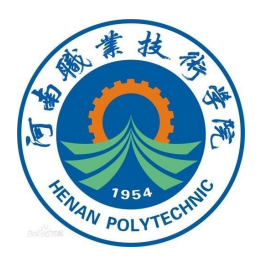

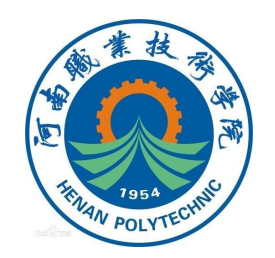

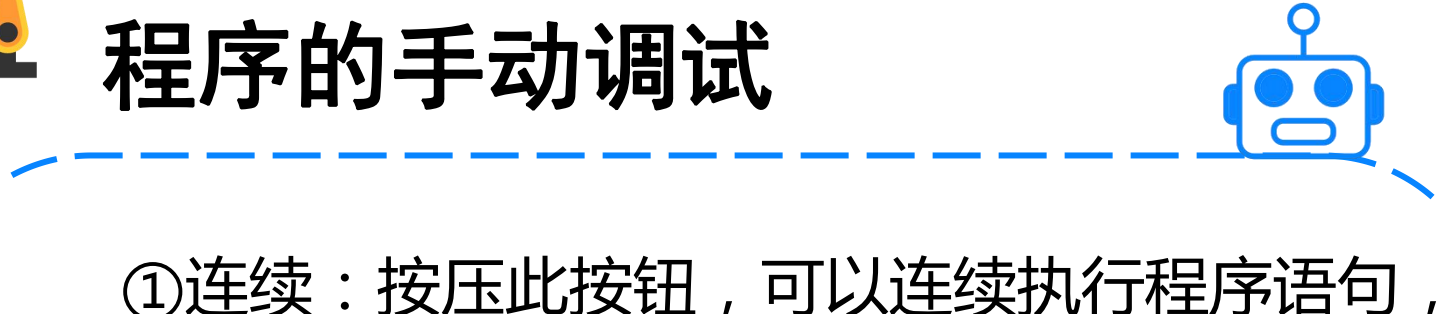

直到程序结束;

②上一步:按压此按钮,执行当前程序语句的 上一语句,按一次往上执行一句;

③下一步:按压此按钮,执行当前程序语句的

下一语句,按一次往下执行一句;

④暂停:按压此按钮停止当前程序语句的执行。

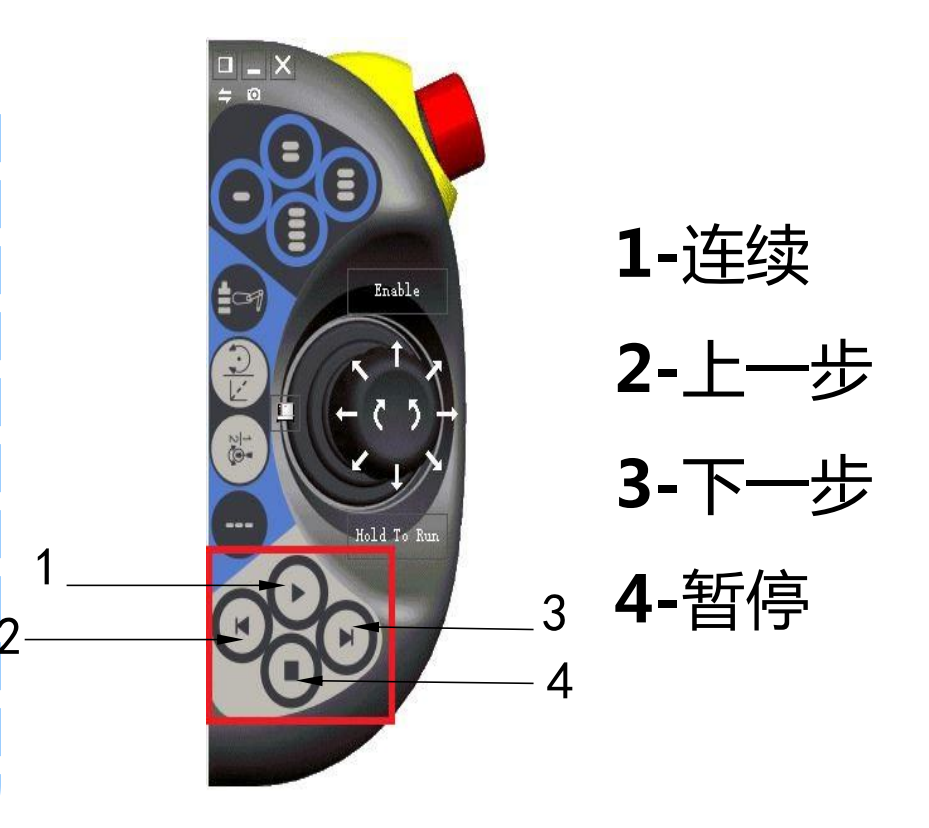

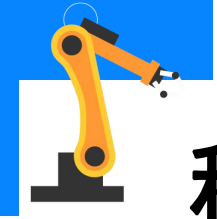

### (1) 调试rHome例行程序

①打开调试菜单,单击"PP移 至例行程序"。

|      | 任务与程序 🛛 🔻          | 模块       | -          | 例行程序    |
|------|--------------------|----------|------------|---------|
|      | PROC rHOME ()      | $\wedge$ | PP 移至 Main | PP 移至光标 |
| 1000 | <smt></smt>        |          | PP 移至例行程序  | 光标移至 PP |
|      | ENDPROC            |          | 光标移至 ₽₽    | 移至位置    |
| 0.00 | ENDMODULE          |          | 调用例行程序…    | 取消调用例行程 |
|      |                    |          | 查看值        | 检查程序    |
|      |                    |          | 查看系统数据     | 捜索例行程序  |
|      | ST la lk & kinta & | ×π.\₽    | ▼          | 吃芽生の    |

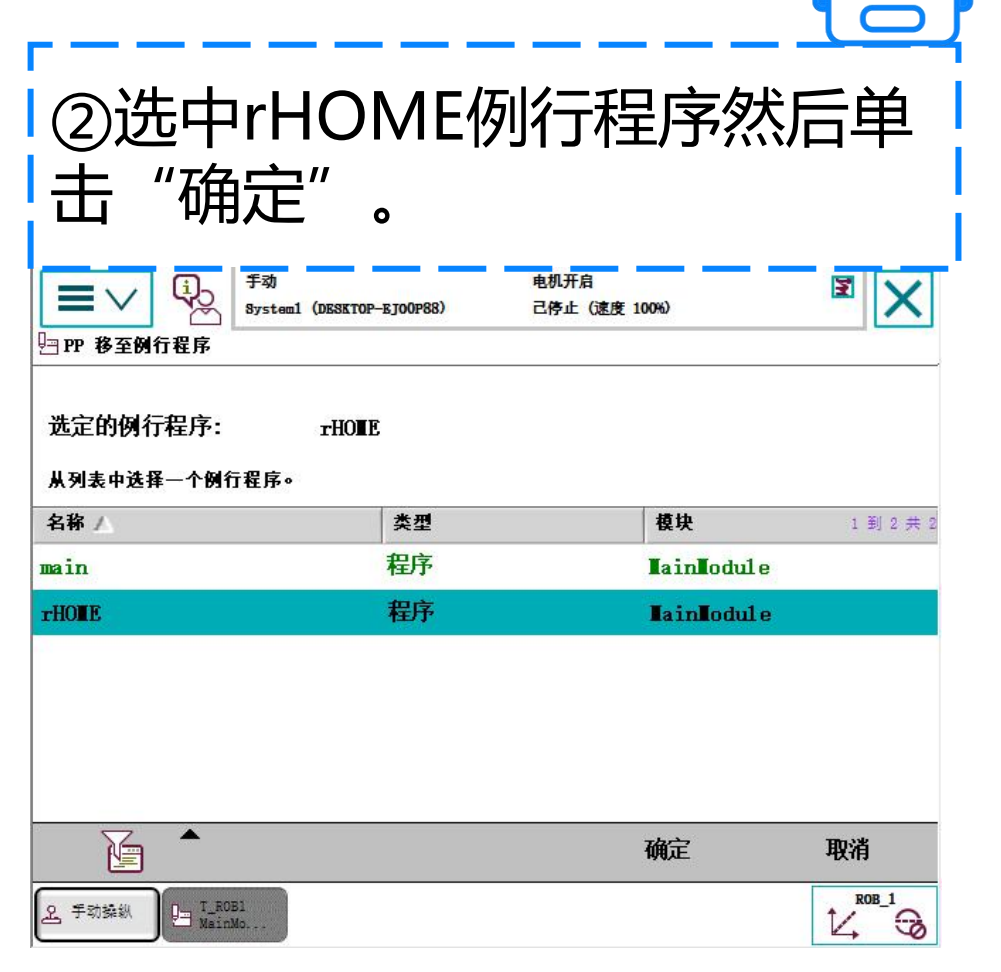

V POLYT

6/14

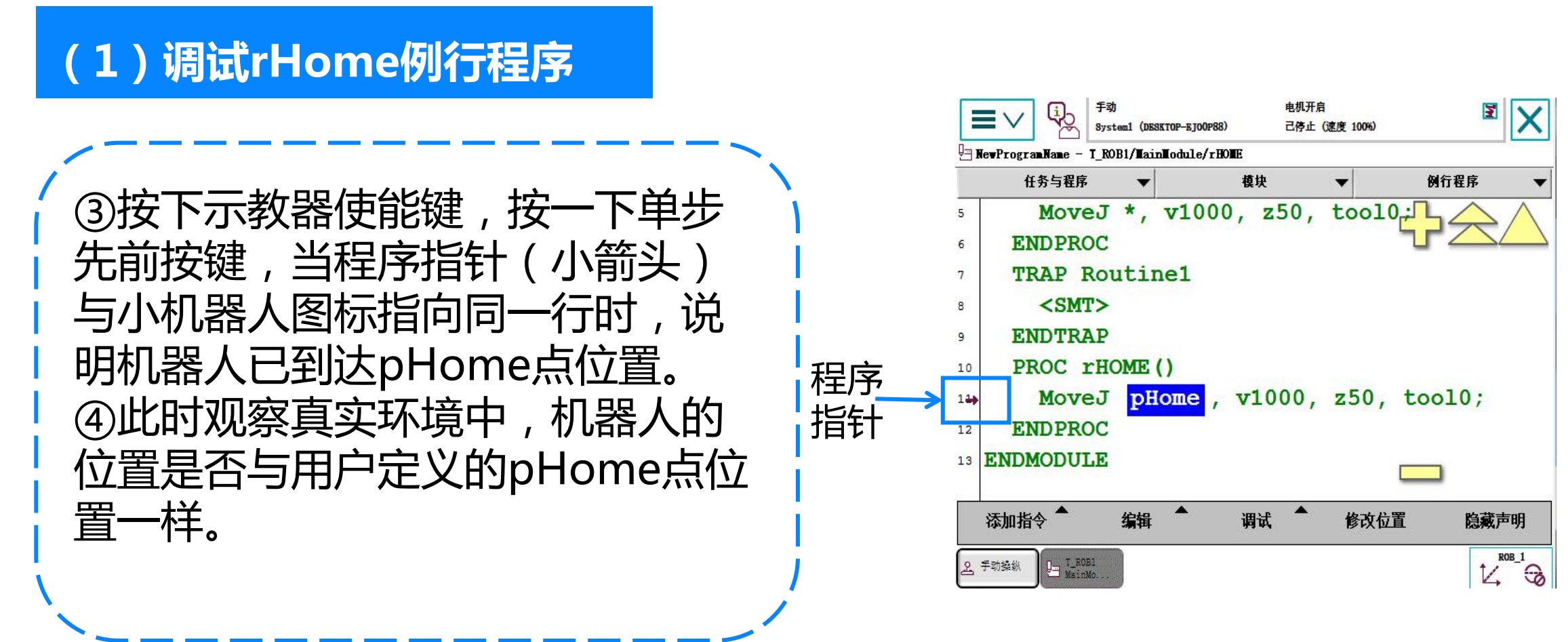

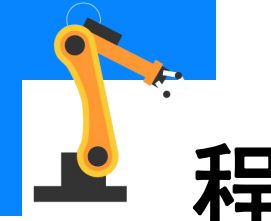

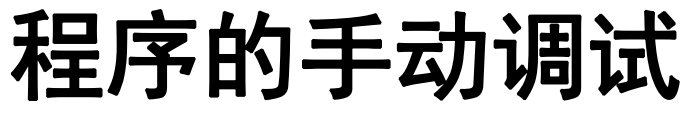

### (2) 调试rMoveRoutine例行程序

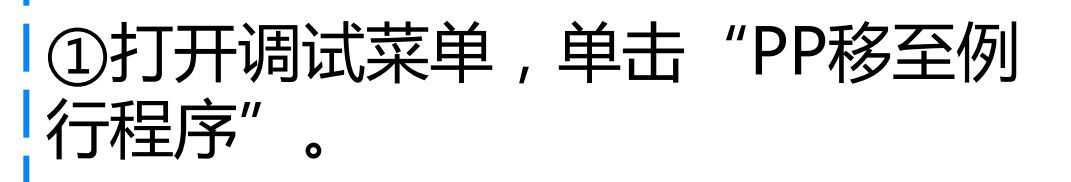

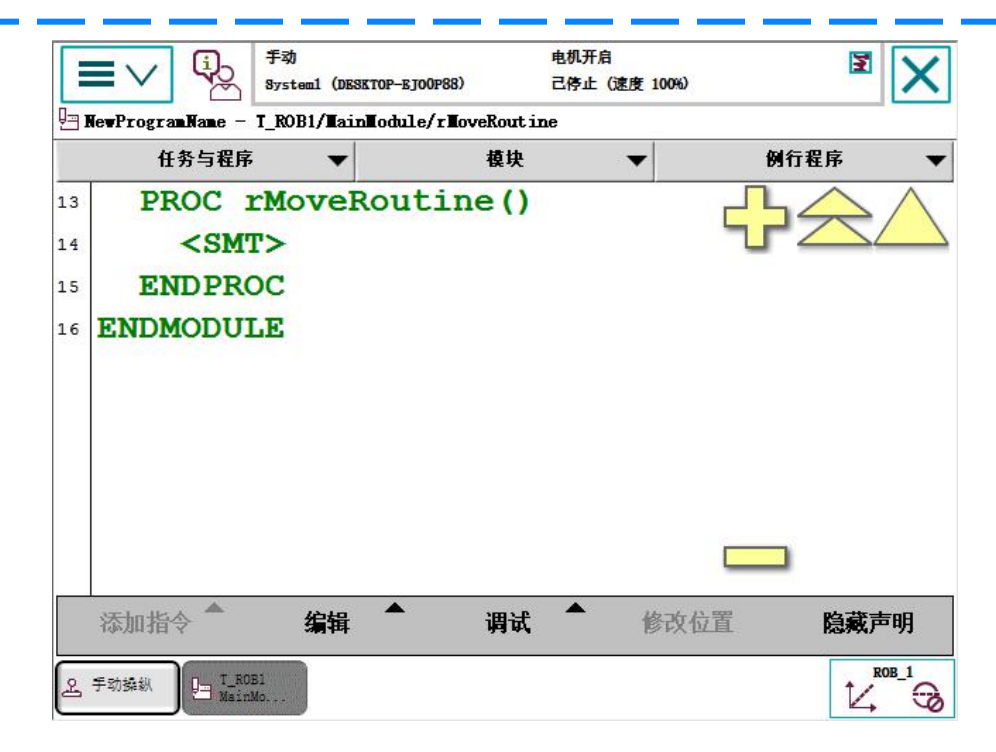

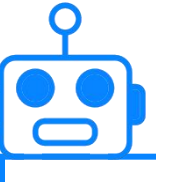

#### ②选中rMoveRoutine例行程序然 「后单击"确定"。

| 手効<br>Bystemi (<br>PP 移至例行程序                                                                                                    | (desktop-ejo0p88) | 电机开启<br>己停止(速度 100%) | X I       |
|----------------------------------------------------------------------------------------------------|-------------------|----------------------|-----------|
| 选定的例行程序:<br>从列表中选择一个例行程序。                                                                                                    | r∎oveRoutine      |                      |           |
| 名称 🖊                                                                                                    | 类型                | 模块                   | 1 到 3 共 3 |
| main                                                                                                    | 程序                | TainTodule           |           |
| THOLE                                                                                                    | 程序                | TainTodule           |           |
| rloveRoutine                                                                                                    | 程序                | <b>TainT</b> odul e  |           |
|                                                                                                    |                   |                      |           |
|                                                                                                    |                   |                      |           |
|                                                                                                    |                   | 确定                   | 取消        |
| 王 予助操纵 Land C_ROB1 MainMo MainMo Control Control Contro Contro Con |                   |                      |           |

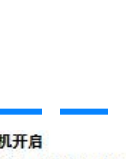

| 名称 /         | 类型 | 模块         | 1 到 3 共 3 |  |
|--------------|----|------------|-----------|--|
| main         | 程序 | LainLodule |           |  |
| rHOTE        | 程序 | TainTodule |           |  |
| rloveRoutine | 程序 | TainTodule |           |  |

8/14

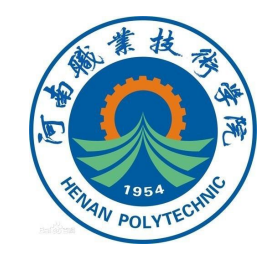

#### (2) 调试rMoveRoutine例行程序

③按下示教器使能键,按一下单步 先前按键,当程序指针(小箭头) 与小机器人图标指向同一行时,说 明机器人已到达pHome点位置。 ④此时观察真实环境中,机器人的 位置是否与用户定义的pHome点位 置一样。

|                | 任务与程序                         | •            | 模块          | •                      | 例行程序      |          |
|----------------|-------------------------------|--------------|-------------|------------------------|-----------|----------|
| 9              | <smt></smt>                   |              | In second a |                        | $\square$ | $\wedge$ |
| 10             | ENDTRAP                       |              |             |                        | 7         |          |
| 11             | PROC rHC                      | OME ()       |             |                        |           |          |
| 12             | MoveJ                         | pHome        | , v1000,    | z50, t                 | 0010;     |          |
| 13             | ENDPROC                       |              |             | 609860 <b>0</b> 1 - 60 |           |          |
| 14             | PROC rMc                      | veRou        | tine()      |                        |           |          |
|                |                               | - 10         | 1000        | 50 to                  | 010.      |          |
| 150            | MoveJ                         | pro,         | V1000, 2    | a                      | OTO,      |          |
| 150<br>16      | MoveJ<br>ENDPROC              | рто,         | V1000, 2    | 200, 00                | ,010,     |          |
| 15<br>16<br>17 | MoveJ<br>ENDPROC<br>ENDMODULE | <u>рто</u> , | V1000, 1    | 250, 20                |           |          |

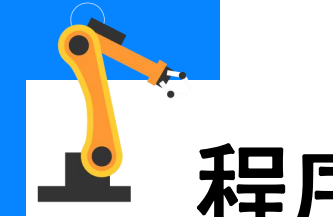

### (3) 调试main主程序

①打开调试菜单,单击"PP移 至Main"。

|   | 任务与程序     | •       | 模块                | <b>•</b>       | 例行程序    |
|---|-----------|---------|-------------------|----------------|---------|
|   | PROC rMc  | veRouti | ne ()             | PP 移至 Main     | PP 移至光标 |
|   | MoveJ     | p10, y  | 71 <del>000</del> | PP 移至例行程序      | 光标移至 PP |
|   | ENDPROC   |         |                   | 光标移至 ₽₽        | 移至位置    |
| 0 | ENDMODULE |         |                   | 调用例行程序***      | 取消调用例行程 |
|   |           |         |                   | 查看值            | 检查程序    |
|   |           |         |                   | 查看系统数据         | 搜索例行程序  |
|   |           | (h) (n) |                   | ▼ Dente D 1997 | nd-**   |

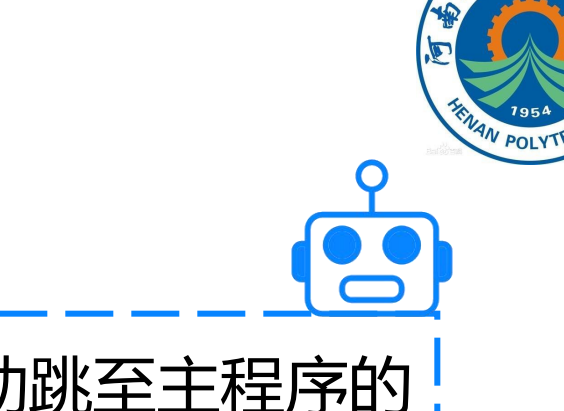

#### ②程序指针会自动跳至主程序的 第一行指令。

|      | 手动<br>System1 (DESKTOP-                   | 电<br>E JOOP88) 己 | 机开启<br>停止 (速度 100%) | x 🛛      |  |  |  |
|------|-------------------------------------------|------------------|---------------------|----------|--|--|--|
| 🖭 Ne | - NewProgramName - T_ROB1/MainModule/main |                  |                     |          |  |  |  |
|      | 任务与程序 🛛 🔻                                 | 模块               | -                   | 例行程序 🗸 🔻 |  |  |  |
| 4    | PROC main()                               | $\wedge$         | PP 移至 Main          | PP 移至光标  |  |  |  |
| 5-   | MoveAbsJ *\                               | NOEOffs          | PP 移至例行程序           | 光标移至 PP  |  |  |  |
| 6    | MoveJ *, v1                               | .000, z5         | 光标移至 IP             | 移至位置     |  |  |  |
| 7    | ENDPROC                                   | Service.         | 调用例行程序…             | 取消调用例行程序 |  |  |  |
| 8    | TRAP Routine1                             |                  | 杏丢值                 | 松杏程底     |  |  |  |
| 9    | <smt></smt>                               |                  | 本王安公恭提              | 抽志网行把反   |  |  |  |
| 10   | ENDTRAP                                   |                  | 旦有赤线数值              |          |  |  |  |
| 11   | PROC rHOME ()                             |                  |                     |          |  |  |  |
| 12   | MoveJ pHome                               | , v1000          |                     |          |  |  |  |
| 13   | ENDPROC                                   | $\checkmark$     |                     |          |  |  |  |
|      | 添加指令     编辑                               | 调试               | 修改位置                | 隐藏声明     |  |  |  |
|      | ROB1<br>ser T_ROB1<br>MainMo              |                  |                     |          |  |  |  |

10/14

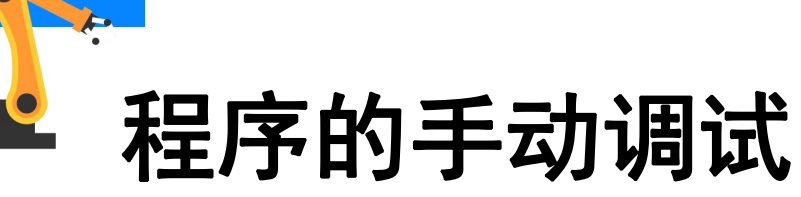

### (3) 调试main主程序

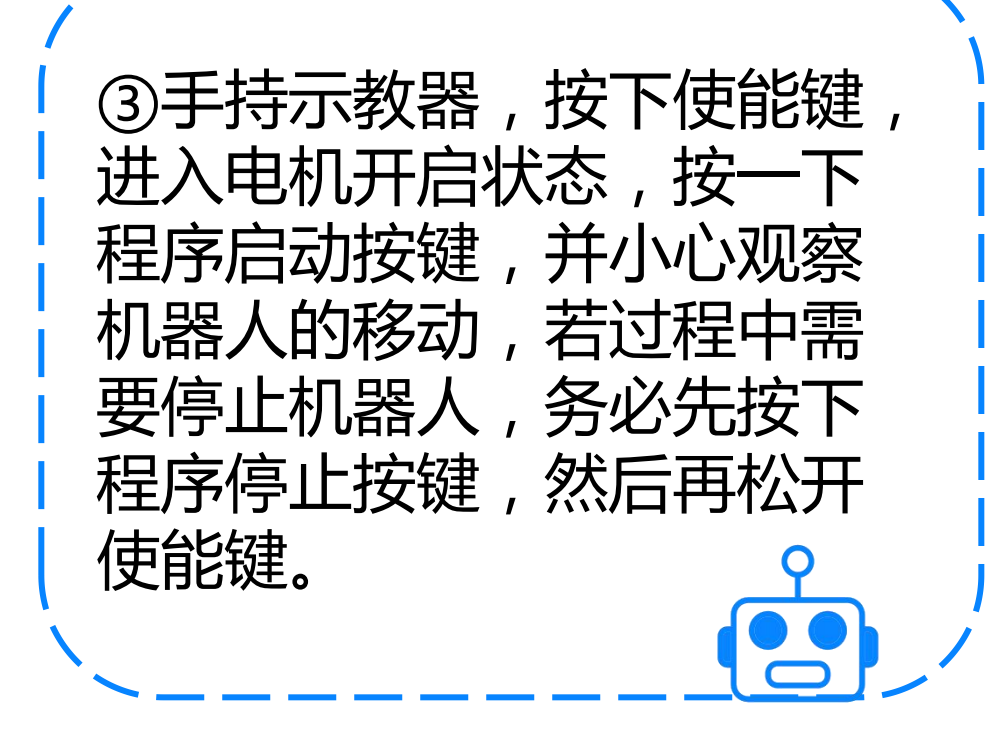

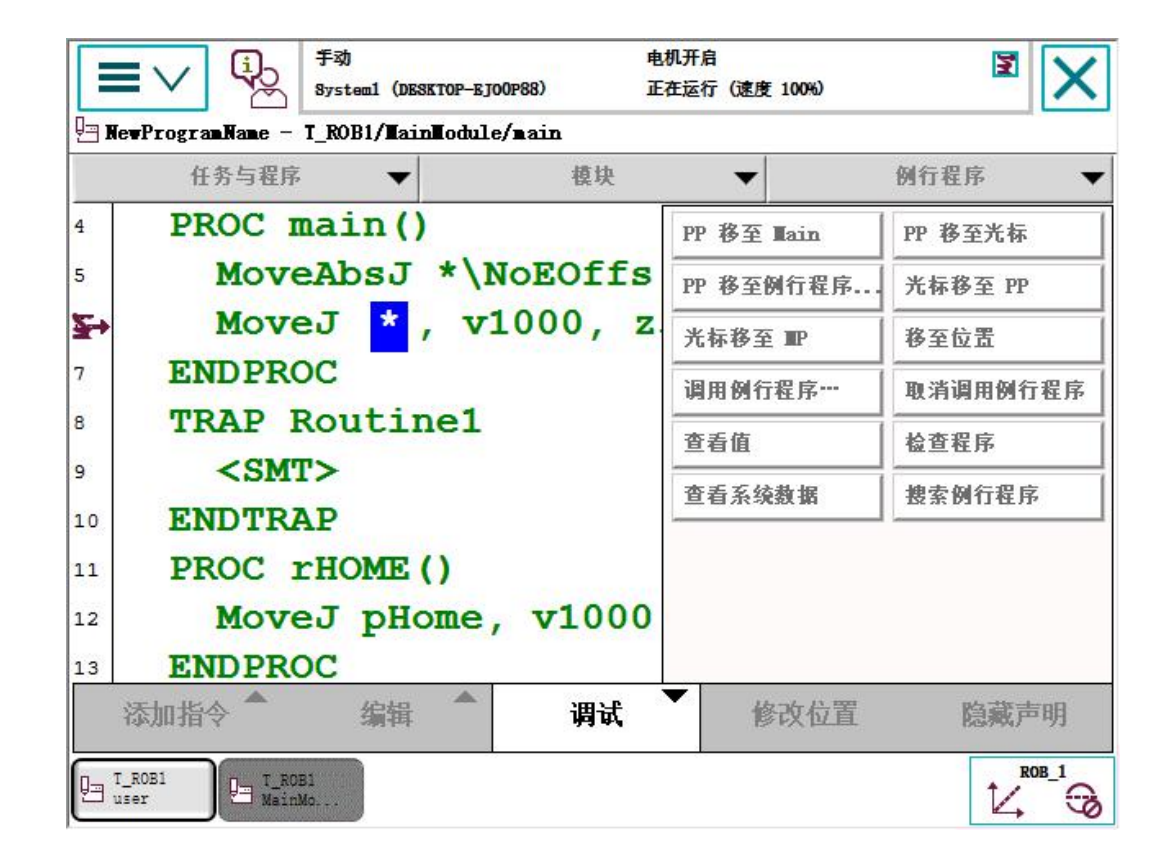

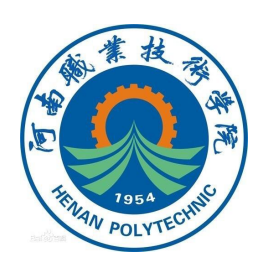

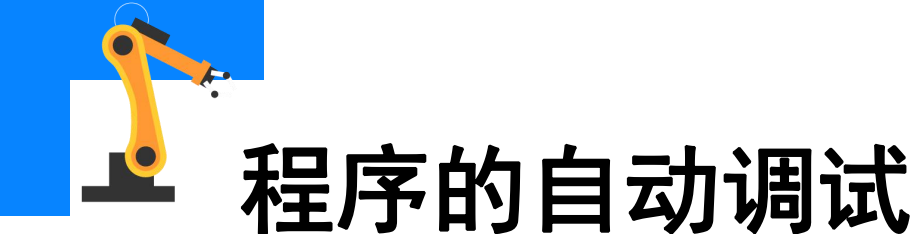

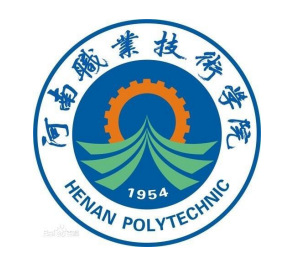

在手动状态下,完成了对机器人程序的调试后,就可以将机器人调节

到自动运行状态。程序自动运行的操作步骤如下。

①将状态钥匙逆时针旋转至自 动状态。

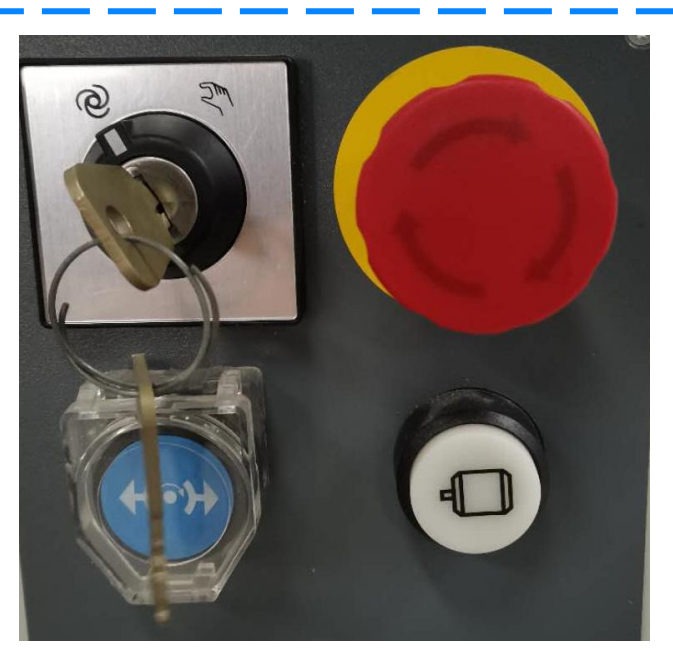

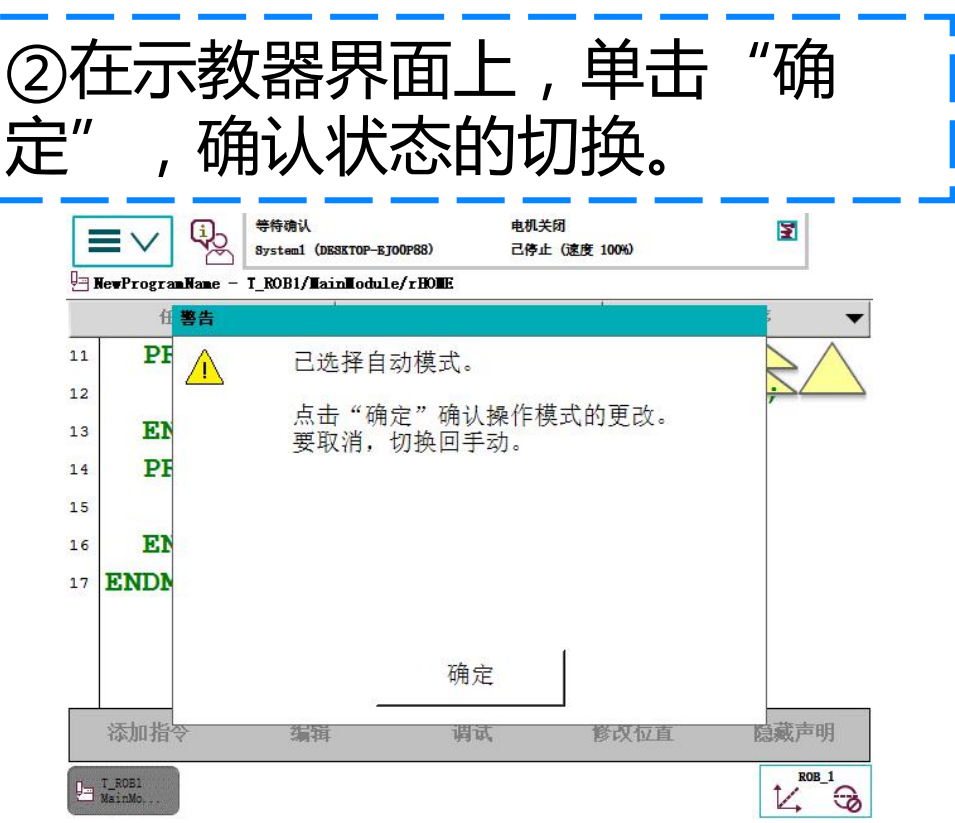

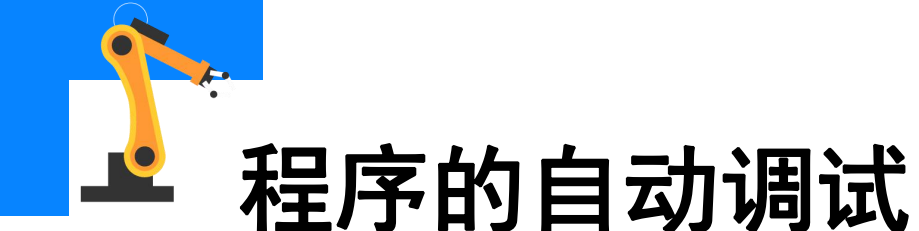

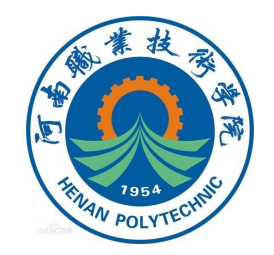

③单击PP移至Main,将程序指针指向主程序的第一行,单击"是" 以确认。

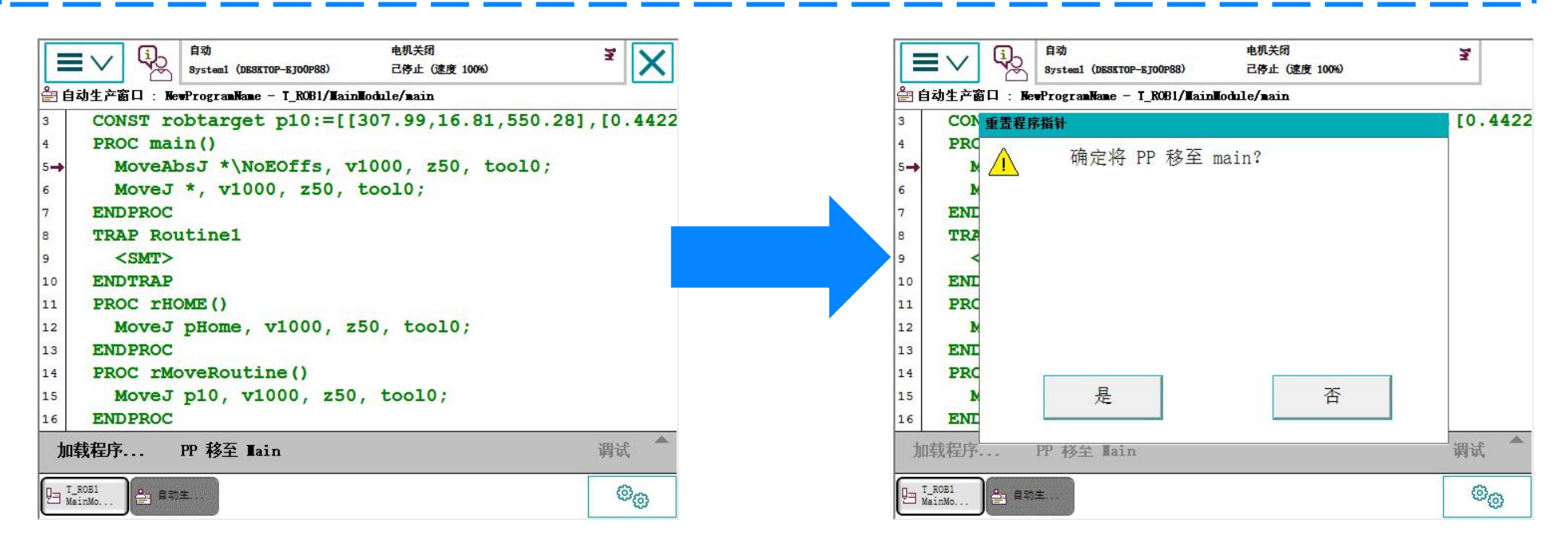

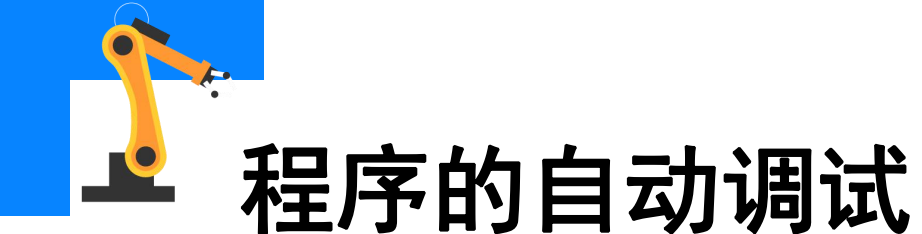

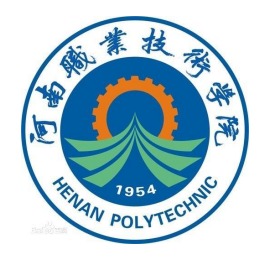

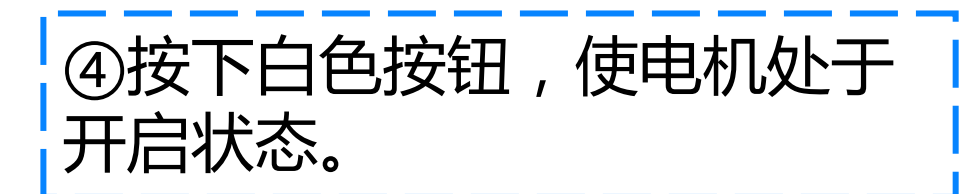

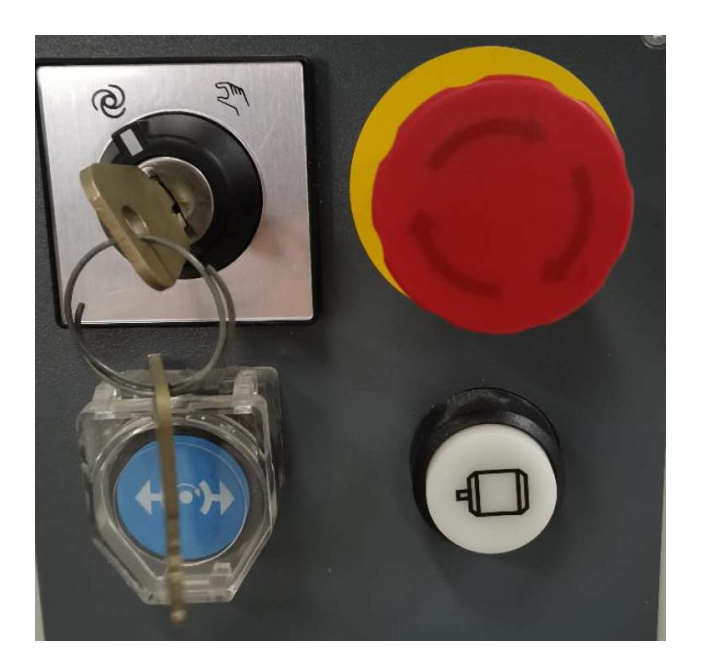

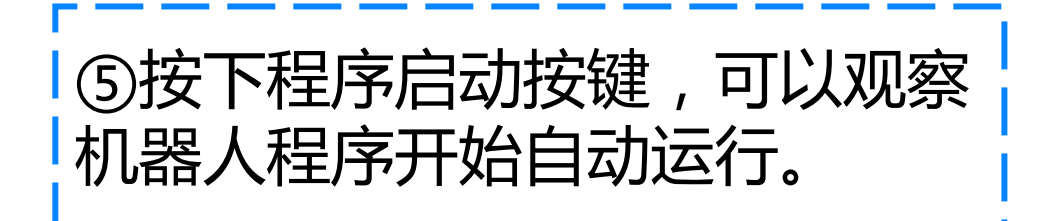

| =    |                    | 助<br>stem1(DESKTOP-EJOC | 电机3<br>(P88) 正在; | 开启<br>运行 (速度 100%) |        | X     |
|------|--------------------|-------------------------|------------------|--------------------|--------|-------|
| 🖭 Ne | wProgramName - T_R | 0B1/MainModule/         | /main            |                    |        |       |
|      | 任务与程序              | •                       | 模块               | •                  | 例行程序   | •     |
| 4    | PROC ma            | in()                    |                  | 20                 |        |       |
| 5    | MoveA              | bsJ *\N                 | oEOffs,          | v1000              | z50,   | tool0 |
| 5-   | MoveJ              | * , v1                  | 000, z5          | 0, too             | 10;    |       |
| 7    | ENDPROC            |                         |                  |                    |        |       |
| 8    | TRAP Ro            | utine1                  |                  |                    |        |       |
| 9    | <smt></smt>        |                         |                  |                    |        |       |
| 10   | ENDTRAP            |                         |                  |                    |        |       |
| 11   | PROC rH            | OME ()                  |                  |                    |        |       |
| 12   | MoveJ              | pHome,                  | v1000,           | z50, t             | ; 0010 |       |
| 13   | ENDPROC            |                         |                  |                    |        |       |
| ŝ    | 添加指令               | 编辑                      | 调试 🗖             | 修改位                | 置隐     | 藏声明   |
|      | ROB1<br>inMo       |                         |                  |                    |        | 00    |

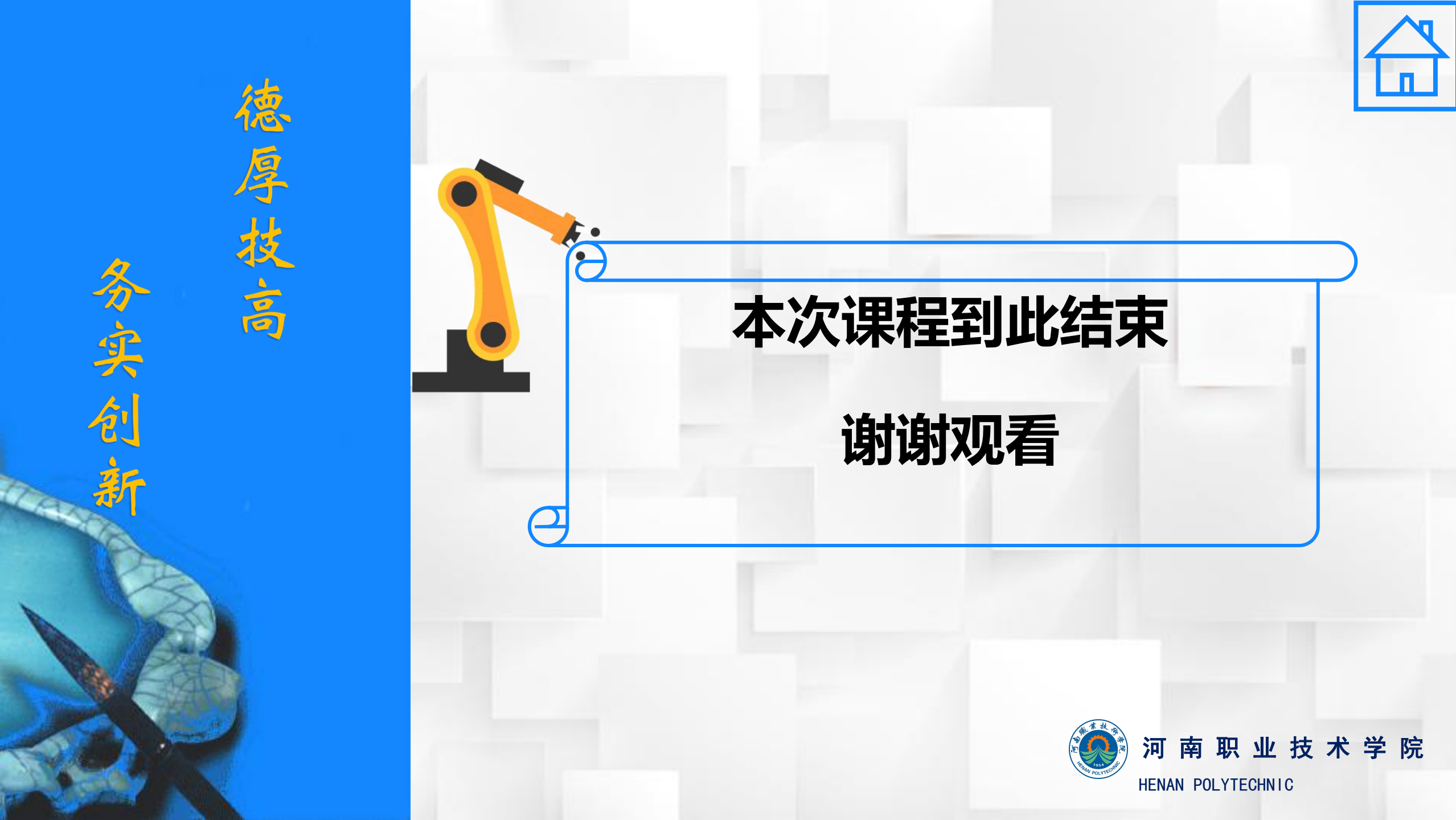